## **DisplayView**

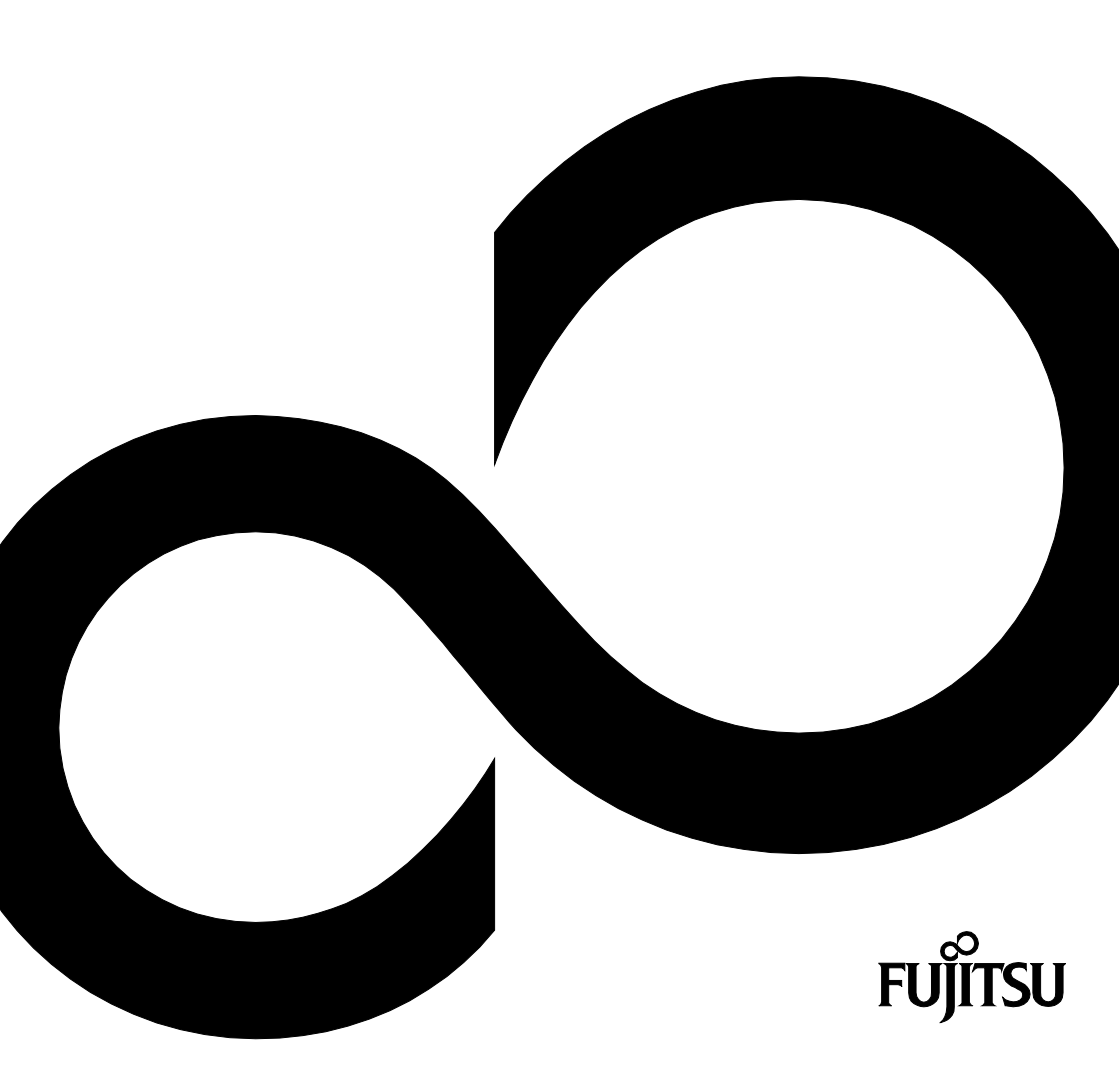

# Wir gratulieren Ihnen zum Kauf eines innovativen Produkts von Fujitsu.

Aktuelle Informationen zu unseren Produkten, Tipps, Updates usw. finden Sie im Internet: <br/>  $\ensuremath{\mathit{http://fujitsu.com/fts}}$ 

Automatische Treiber-Updates erhalten Sie unter: *http://fujitsu.com/fts/support* Wenn Sie technische Fragen haben sollten, wenden Sie sich bitte an:

- unsere Hotline/Service Desk (http://support.ts.fujitsu.com/contact/servicedesk)
- Ihren zuständigen Vertriebspartner
- Ihre Verkaufsstelle

Viel Freude mit DisplayView und Ihrem neuen Fujitsu-Display!

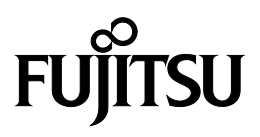

#### Herausgegeben von / Kontaktadresse in der EU

Fujitsu Technology Solutions GmbH Mies-van-der-Rohe-Straße 8 80807 München, Germany

http://www.fujitsu.com/fts

Copyright © Fujitsu Client Computing Limited 2023. Alle Rechte vorbehalten.

Ausgabedatum 09/2023

Ausgabe 3

## **DisplayView**

## Betriebsanleitung

| Über DisplayView           | 1  |
|----------------------------|----|
| Wichtige Hinweise          | 3  |
| Funktionen von DisplayView | 5  |
| Kommandozeilensteuerung    | 19 |

#### Bemerkung

Hinweise zur Produktbeschreibung entsprechen den Designvorgaben von Fujitsu und werden zu Vergleichszwecken zur Verfügung gestellt. Die tatsächlichen Ergebnisse können aufgrund mehrerer Faktoren abweichen. Änderungen an technischen Daten ohne Ankündigung vorbehalten. Fujitsu weist jegliche Verantwortung bezüglich technischer oder redaktioneller Fehler bzw. Auslassungen von sich.

#### Warenzeichen

Fujitsu und das Fujitsu-Logo sind eingetragene Warenzeichen von Fujitsu Limited oder seiner Tochtergesellschaften in den Vereinigten Staaten und anderen Ländern.

Microsoft und Windows sind Warenzeichen bzw. eingetragene Warenzeichen der Microsoft Corporation in den Vereinigten Staaten und/oder anderen Ländern.

DisplayView ist ein eingetragenes Warenzeichen der Fujitsu Client Computing Limited oder seiner Tochtergesellschaften.

Alle anderen hier genannten Warenzeichen sind Eigentum ihrer jeweiligen Besitzer.

#### Copyright

Ohne vorherige schriftliche Genehmigung von Fujitsu darf kein Teil dieser Veröffentlichung kopiert, reproduziert oder übersetzt werden.

Ohne schriftliche Genehmigung von Fujitsu darf kein Teil dieser Veröffentlichung auf irgendeine elektronische Art und Weise gespeichert oder übertragen werden.

## Inhalt

| Darstellungsmittel       2         Wichtige Hinweise       3         DisplayView installieren       4         Funktionen von DisplayView       5         Starbildschimm/Benutzeroberfläche       6         Heiligkeit und Kontrast       6         Modus       8         Rotation       10         Desktop-Partitionierung       11         Anwesenheitsensor       14         Erweitert       15         Profile       16         Informationen eines angeschlossenen Monitors anzeigen       17         Spracheinstellungen       17         Systemanforderungen       18         /display <int>       18         /display <int>       18         /daviource <string>       19         /audioxource <string>       19         /audiovolume <int>       19         /audiovolume <int>       20         /blacklevel <into< td="">       20         /blacklevel <into< td="">       21         /audiovolume <int>       20         /audiovolume <int>       20         /blacklevel <into< td="">       20         /blacklevel <into< td="">       20         /blacklevel <into< td="">       20         /blacklevel</into<></into<></into<></int></int></into<></into<></int></int></string></string></int></int>                                                                                                    | Über DisplayView                                                      | 1        |
|----------------------------------------------------------------------------------------------------|-----------------------------------------------------------------------|----------|
| Wichtige Hinweise       3         DisplayView installieren       4         DisplayView reparieren       4         DisplayView reparieren       4         DisplayView reparieren       4         Funktionen von DisplayView       5         Startbildschirm/Benutzeroberfläche       5         Helligkeit und Kontrast       6         Modus       8         Rotation       10         Desktop-Partitionierung       11         Anwesenheitssensor       14         Erweitert       15         Profile       16         Informationen eines angeschlossenen Monitors anzeigen       17         Information über die Softwareanzeigen       17         Kommandozeilensteuerung       18         /disiplay <int>       18         /disiplay <int>       18         /datoroduret <string>       19         /audiosource <string>       19         /audiovolume <int>       19         /audiovolume <int>       20         /brightness <hool>       19         /audiosource <string>       20         /butorightness <hool>       20         /audiovolume <int>       20         /brightness <int>       2</int></int></hool></string></hool></int></int></string></string></int></int>                                                                                                    | Darstellungsmittel                                                    | 2        |
| DisplayView installieren       4         DisplayView reparieren       4         Funktionen von DisplayView       5         Startbildschirm/Benutzeroberfläche       5         Heiligkeit und Kontrast       6         Modus       8         Rotation       10         Desktop-Partitionierung       11         Anwesenheitissensor       14         Erweitert       15         Profile       16         Informationen eines angeschlossenen Monitors anzeigen       17         Spracheinstellungen       17         Kommandozeilensteuerung       18         Systemanforderungen       18         Liste der Befehle       18         /display <int>       18         /datoritightness <br/>/duotorightness <br/>/duotorightness <b< th=""><th>Wichtige Hinweise</th><th></th></b<></int> | Wichtige Hinweise                                                     |          |
| DisplayView reparieren       4         Funktionen von DisplayView       5         Startbildschirm/Benutzeroberfläche       5         Heiligkeit und Kontrast       6         Modus       8         Rotation       10         Desktop-Partitionierung       11         Anwesenheitssensor       14         Erweitert       15         Profile       16         Informationen eines angeschlossenen Monitors anzeigen       17         Spracheinstellungen       17         Systemanforderungen       18         Kommandozeilensteuerung       18         Liste der Befehle       18         / display vint>       18         / advanced <erster string="">       19         / audiooutue <string>       19         / audiooutue <string>       19         / audiooutue <string>       19         / autorotation <b td="">       19         / autorotation <b td="">       20         / blue <int>       20         / blue <int>       20         / blue <int>       20         / blue <int>       20         / blue <int>       20         / blue <int>       21         / clock / estring&gt;<td>DisplayView installieren</td><td>4</td></int></int></int></int></int></int></b></b></string></string></string></erster>                                                                                                    | DisplayView installieren                                              | 4        |
| Funktioner von DisplayView         5           Startbildschirm/Benutzeroberfläche         5           Heiligkeit und Kontrast         6           Modus         8           Rotation         10           Desktop-Partitionierung         11           Anwesenheitssensor         14           Erweitert         15           Profile         16           Informationen eines angeschlossenen Monitors anzeigen         17           Systemation über die Softwareanzeigen         17           Information über die Softwareanzeigen         17           Kommandozeilensteuerung         18           Systemanforderungen         18           Liste der Befehle         18           / display (nit>         18           / abcilluminance         18           / abcilluminance         18           / aducosurce <string>         19           / audiosource <string>         19           / audiovolume <int>         19           / autorbrightness <bool>         19           / autorbrightness <bool>         20           / blue <int>         20           / buttonlock <erster string=""> <zweiter string="">         20           / buttonlock <erster string=""> <zweiter string=""><td>DisplayView reparieren</td><td></td></zweiter></erster></zweiter></erster></int></bool></bool></int></string></string>                                                                                                    | DisplayView reparieren                                                |          |
| Funktionen von Displayview         5           Heiligkeit und Kontrast         6           Modus.         6           Rotation         10           Desktop-Partitionierung         11           Anwesenheitssensor.         14           Erweitert         15           Profile         16           Informationen eines angeschlossenen Monitors anzeigen         17           Spracheinstellungen         17           Information über die Softwareanzeigen         17           Information über die Softwareanzeigen         17           Komandozeilensteuerung         18           Systemanforderungen         18           Liste der Befehle         18           /display vint>         18           /dabeilluminance         18           /abeilluminance         18           /advanced <erster string="">         19           /audiosource <string>         19           /audiosource <string>         19           /autorotation <bool>         20           /blue <int>         20           /blue <int>         20           /blue <int>         20           /blue <int>         20           /blue <int>         20     <!--</th--><th></th><th>-</th></int></int></int></int></int></bool></string></string></erster>                                                                                                    |                                                                       | -        |
| Gala Undescharting       3         Modus.       6         Modus.       8         Rotation       10         Desktop-Partitionierung       11         Anwesenheitssensor.       14         Erweitert       15         Profile       16         Informationen eines angeschlossenen Monitors anzeigen       17         Informatione über die Softwareanzeigen       17         Kommandozeilensteuerung       18         Systemanforderungen       18         / display <int>       18         / display sint&gt;       18         / display sint&gt;       18         / duoloscure <string>       19         / advanced <erster string="">        19         / aduiosoure <string>       19         / audiosoure <string>       19         / audiosoure <string>       19         / autocolorsetup       20         / blacklevel <int>       20         / blacklevel <int>       21         / clock sints       20         / blacklevel <int>       20         / blacklevel <int>       20         / blacklevel <int>       21         / clock sints       20         / blacklevel <int< td=""><td>Funktionen von Displayview<br/>Starthildeshirm/Raputzarabarflächa</td><td><b>5</b></td></int<></int></int></int></int></int></string></string></string></erster></string></int>                                                                                                    | Funktionen von Displayview<br>Starthildeshirm/Raputzarabarflächa      | <b>5</b> |
| The import of the Toritast         0           Nodus         8           Rotation         10           Desktop-Partitionierung         11           Anwesenheitssensor         11           Erweitert         15           Profile         16           Informationen eines angeschlossenen Monitors anzeigen         17           Spracheinstellungen         17           Information über die Softwareanzeigen         17           Kommandozeilensteuerung         18           Kostanforderungen         18           Liste der Befehle         18           / display <int>         18           / abspluituriance         18           / act <string>         19           / audionute <string>         19           / audionute <string>         19           / audiooulume <int>         19           / autobrightness <bool>         19           / autosetup         20           / blacklevel <int>         20           / blacklevel <int>         20           / blacklevel <int>         20           / brightness <int>         20           / brightness <int>         21           / clock <int>         21</int></int></int></int></int></int></bool></int></string></string></string></int>                                                                                                    | Helligkeit und Kontrast                                               |          |
| Rotation       10         Desktop-Partitionierung       11         Anwesenheitssensor.       14         Erweitert       15         Profile       16         Informationen eines angeschlossenen Monitors anzeigen       17         Spracheinstellungen       17         Information über die Softwareanzeigen       17         Kommandozeilensteuerung       18         Liste der Befehle       18         / display <int>       18         / display <int>       18         / act <string>       19         / advanced <erster string=""> <zweiter string="">       19         / audiosource <string>       19         / audiosourue <string>       19         / autobrightness <bool>       19         / autosetup       20         / blacklevel <int>       20         / blacklevel <int>       20         / blacklevel <int>       21         / cotockphase <int>       21         / cotockphase <int>       21         / cotockphase <int>       21         / cotockphase <int>       21         / cotockphase <int>       21         / cotockphase <int>       22         / kpada <int>       22</int></int></int></int></int></int></int></int></int></int></bool></string></string></zweiter></erster></string></int></int>                                                                                                    | Modus                                                                 | 0<br>8   |
| Notestop-Partitionierung         11           Anwesenheitssensor         14           Erweitert         15           Profile         16           Informationen eines angeschlossenen Monitors anzeigen         17           Spracheinstellungen         17           Information über die Softwareanzeigen         17           Kommandozeilensteuerung         18           Systemanforderungen         18           Liste der Befehle         18           /display <int>         18           /abcilluminance         18           /adscring&gt;         19           /audionute «string&gt;         19           /audiovolume <int>         19           /autoorolsetup         19           /autoorolsetup         19           /autorotation <bool>         20           /blacklevel <int>         20           /blacklevel <int>         20           /clock <int>         21           /clock <int>         21           /clock <int>         21           /clock <int>         21           /blacklevel <int>         21           /clock <int>         20           /brightness <int>         20           /clock</int></int></int></int></int></int></int></int></int></bool></int></int>                                                                                                    | Rotation                                                              | 10       |
| Anwesenheitssensor                                                                                                    | Deskton-Partitionierung                                               |          |
| Erweitert       15         Profile       16         Informationen eines angeschlossenen Monitors anzeigen       17         Spracheinstellungen       17         Information über die Softwareanzeigen       17         Kommandozeilensteuerung       18         Systemanforderungen       18         Liste der Befehle       18         / display <int>       18         / abcilluminance       18         / abcilluminance       18         / advanced <erster string=""> <zweiter string="">       19         / aduonute <string>       19         / audiovolume <int>       19         / audiovolume <int>       19         / autobrightness <bool>       19         / autoscolorsetup       19         / autosetup       20         / blue <int>       20         / blue <int>       20         / blue <int>       20         / clockphase <int>       20         / clockphase <int>       21         / clockphase <int>       21         / clockphase <int>       21         / clockphase <int>       21         / clockphase <int>       21         / clockphase <int>       21      <t< td=""><td>Anwesenheitssensor</td><td>14</td></t<></int></int></int></int></int></int></int></int></int></int></bool></int></int></string></zweiter></erster></int>                                                                                                    | Anwesenheitssensor                                                    | 14       |
| Profile         16           Informationen eines angeschlossenen Monitors anzeigen         17           Spracheinstellungen         17           Information über die Softwareanzeigen         17           Kommandozeilensteuerung         18           Systemanforderungen         18           Liste der Befehle         18           /display <int>         18           /abcilluminance         18           /act <string>         19           /advanced <erster string="">          19           /audiosource <string>         19           /audiosource <string>         19           /audiosource <string>         19           /audiosource <string>         19           /autobrightness <bool>         19           /autosetup         200           /blacklevel <int>         20           /blacklevel <int>         20           /blue <int>         20           /clock <int>         21           /clock <int>         21           /clock <int>         21           /clock <int>         21           /blue <int>         21           /blue <int>         21           /clock <int>         21           &lt;</int></int></int></int></int></int></int></int></int></int></bool></string></string></string></string></erster></string></int>                                                                                                    | Frweitert                                                             | 15       |
| Informationen eines angeschlossenen Monitors anzeigen17Spracheinstellungen17Information über die Softwareanzeigen17Kommandozeilensteuerung18Systemanforderungen18Jiste der Befehle18/ display <int>18/ dabcilluminance18/ advanced <erster string="">19/ advonced <erster string=""> 19/ audiosource <string>19/ audiovolume <int>19/ autoorightness <bool>19/ autorotation <bool>20/ blacklevel <int>20/ blacklevel <int>20/ blacklevel <int>20/ blacklevel <int>20/ blutonlock <erster string=""> 20/ blacklevel <int>20/ blacklevel <int>20/ blacklevel <int>20/ blacklevel <int>20/ blutonlock <erster string=""> 20/ blutonlock <erster string=""> 20/ blutonlock <erster string=""> 20/ blutonlock <erster string=""> 21/ clock <int>21/ clock <int>21/ clock <int>21/ ddcci <string>22/ freesync <string>22/ freesync <string>22/ freesync <string>22/ freesync <string>22/ herfen/?23/ horizontalposition <int>23</int></string></string></string></string></string></int></int></int></erster></erster></erster></erster></int></int></int></int></erster></int></int></int></int></bool></bool></int></string></erster></erster></int>                                                                                                    | Profile                                                               | 16       |
| Spracheinstellungen       17         Information über die Softwareanzeigen       17         Kommandozeilensteuerung       18         Systemanforderungen       18         Liste der Befehle       18         /display <int>       18         /abcilluminance       18         /abcilluminance       18         /advanced <erster string="">        19         /audiovolure <string>       19         /audiovolure <string>       19         /audiovolure <string>       19         /autosetup       19         /autosetup       19         /autosetup       20         /blacklevel <int>       20         /blacklevel <int>       20         /blacklevel <int>       20         /blacklevel <int>       20         /blacklevel <int>       20         /blacklevel <int>       20         /blacklevel <int>       20         /blue <int>       20         /clock       21         /clock       21         /clock       21         /clock       21         /clock       21         /clock       21         /clock       22</int></int></int></int></int></int></int></int></string></string></string></erster></int>                                                                                                    | Informationen eines angeschlossenen Monitors anzeigen                 | 17       |
| Information über die Softwareanzeigen         17           Kommandozeilensteuerung         18           Systemanforderungen         18           Liste der Befehle         18           /display <int>         18           /display <int>         18           /abzilluminance         18           /advanced <erster string=""> <zweiter string="">         19           /advanced <erster string="">          19           /audiosource <string>         19           /audiosource <string>         19           /audiocolorsetup         19           /autocolorsetup         19           /autosetup         20           /blacklevel <int>         20           /blacklevel <int>         20           /blacklevel <int>         20           /blacklevel <int>         20           /blacklevel <int>         20           /blacklevel <int>         20           /blacklevel <int>         20           /blacklevel <int>         20           /blacklevel <int>         20           /blacklevel <int>         20           /blacklevel <int>         20           /blacklevel <int>         20           /blacklevel <int>         20</int></int></int></int></int></int></int></int></int></int></int></int></int></string></string></erster></zweiter></erster></int></int>                                                                                                    | Spracheinstellungen                                                   | 17       |
| Kommandozeilensteuerung         18           Systemanforderungen         18           Liste der Befehle         18           /display <int>         18           /abcilluminance         18           /abcilluminance         18           /abcilluminance         18           /advanced <erster string="">         19           /audiomute <string>         19           /audiosource <string>         19           /audiovolume <int>         19           /autorbightness <bool>         19           /autorotation <bool>         20           /blacklevel <int>         20           /blue <int>         20           /blue <int>         20           /blue sint&gt;         20           /blue <int>         20           /blue <int>         20           /clockphase <int>         20           /clockphase <int>         20           /clockphase <int>         21           /clock <int>         21           /clock <int>         21           /clock string&gt;         21           /clock fint&gt;         21           /clock string&gt;         22           /factoryrecall         22</int></int></int></int></int></int></int></int></int></int></bool></bool></int></string></string></erster></int>                                                                                                    | Information über die Softwareanzeigen                                 |          |
| Kommandozellensteuerung         18           Systemanforderungen         18           Liste der Befehle         18           /display <int>         18           /dabrilluminance         18           /abcilluminance         18           /act <string>         19           /advanced <erster string=""> <zweiter string="">         19           /audiomute <string>         19           /audiosource <string>         19           /audiosource <string>         19           /audiosource <string>         19           /audiorolation <bool>         19           /autocolorsetup         19           /autorotation <bool>         20           /blue <int>         20           /blue <int>         20           /blue <int>         20           /blue <int>         20           /blue <int>         20           /blue <int>         20           /blue <int>         20           /blue <int>         20           /blue <int>         20           /blue <int>         20           /blue <int>         20           /blue <int>         20           /clockphase <int>         20</int></int></int></int></int></int></int></int></int></int></int></int></int></bool></bool></string></string></string></string></zweiter></erster></string></int>                                                                                                    |                                                                       |          |
| Systemaniorderungen       18         Liste der Befehle.       18         /display <int>       18         /abcilluminance       18         /acr <string>       19         /advanced <erster string=""> <zweiter string="">       19         /audiomute <string>       19         /audiosource <string>       19         /audiocolume <int>       19         /audiorotume <int>       19         /autorotation <bool>       19         /autorotation <bool>       20         /autosetup       20         /blacklevel <int>       20         /blue <int>       20         /blue <int>       20         /butonlock <erster string=""> <zweiter string="">       20         /butonlock <erster string=""> <zweiter string="">       20         /butonlock <erster string=""> <zweiter string="">       20         /clockphase <int>       20         /clockphase <int>       21         /clocksphase <int>       21         /clocksphase <int>       21         /clocksphase <int>       21         /clocksphase <int>       22         /ifractoryrecall       22         /ifractoryrecall       22         /ifractoryrecall       <td< td=""><td>Kommandozeilensteuerung</td><td></td></td<></int></int></int></int></int></int></zweiter></erster></zweiter></erster></zweiter></erster></int></int></int></bool></bool></int></int></string></string></zweiter></erster></string></int>                                                                                                    | Kommandozeilensteuerung                                               |          |
| Liste der Belenie       18         /dsplay <int>       18         /abcilluminance       18         /acr <string>       19         /advanced <erster string="">        19         /audiosource <string>       19         /audiosource <string>       19         /audiosource <string>       19         /audiosource <string>       19         /audiosource <string>       19         /audiosource <string>       19         /autobrightness <bool>       19         /autorotation <bool>       20         /blue <int>       20         /blue <int>       20         /blue <int>       20         /brightness <int>       20         /buttonlock <erster string=""> <zweiter string="">       20         /buttonlock <erster string=""> <zweiter string="">       20         /clockphase <int>       20         /clockphase <int>       21         /clock <int>       21         /clock <int>       21         /clock <int>       21         /clock <int>       21         /clock <int>       21         /clock <int>       22         /expand <int>       22         /expand <int></int></int></int></int></int></int></int></int></int></int></zweiter></erster></zweiter></erster></int></int></int></int></bool></bool></string></string></string></string></string></string></erster></string></int>                                                                                                    | Systemanforderungen                                                   |          |
| //display        110         /abcilluminance       18         /act <string>       19         /advanced <erster string="">        19         /audiomute <string>       19         /audiosource <string>       19         /audiosource <string>       19         /audiosource <string>       19         /audiosource <string>       19         /audiosource <string>       19         /audiocolorsetup       19         /autocolorsetup       19         /autorotation <bool>       20         /blacklevel <int>       20         /blacklevel <int>       20         /blue <int>       20         /blue <int>       20         /blue sints       20         /blue sints       20         /blue sints       20         /blue sints       20         /blue sints       20         /clockphase <int>       20         /clockphase <int>       20         /clock sints       21         /clock sints       21         /clock sints       21         /displayusagetime       22         /factoryrecall       22         /freesync <string></string></int></int></int></int></int></int></bool></string></string></string></string></string></string></erster></string>                                                                                                    | Liste der Belenie                                                     | 18       |
| /acr (string>                                                                                                    | /uispiay <iiii></iiii>                                                | 10       |
| /adv       >       >       >       >       >       >       >       >       >       >       >       >       >       >       >       >       >       >       >       >       >       >       >       >       >       >       >       >       >       >       >       >       >       >       >       >       >       >       >       >       >       >       >       >       >       >       >       >       >       >       >       >       >       >       >       >       >       >       >       >       >       >       >       >       >       >       >       >       >       >       >       >       >       >       >       >       >       >       >       >       >       >       >       >       >       >       >       >       >       >       >       >       >       >       >       >       >       >       >       >       >       >       >       >       >       >       >       >       >       >       >       >       >       >       >       >       >       >                                                                                                    | /apcliuminance                                                        | 10       |
| /audiomute <string></string>                                                                                                    | /aci Stilliy                                                          |          |
| /audiosource <string>       19         /audiosource <string>       19         /audiosource <int>       19         /audiosource <int>       19         /audiosource <int>       19         /audiosource <int>       19         /audiosource <int>       19         /audiosource <int>       19         /audiosource <int>       19         /audiosource <int>       19         /autocolorsetup       19         /autocolorsetup       19         /autocolorsetup       19         /autocolorsetup       19         /autocolorsetup       20         /autosetup       20         /autosetup       20         /blue <int>       20         /blue <int>       20         /blue <int>       20         /blue <int>       20         /blue <int>       20         /blue <int>       20         /blue <int>       20         /blue <int>       20         /clockkeel <int>       20         /clockhase <int>       20         /clockhase <int>       21         /clock kints       21         /clock <int>       21</int></int></int></int></int></int></int></int></int></int></int></int></int></int></int></int></int></int></int></int></string></string>                                                                                                    | /audiomute <string></string>                                          |          |
| /audiosoluce <sinty< td="">       19         /audiosoluce <sinty< td="">       19         /autobrightness <bool>       19         /autocolorsetup       19         /autosetup       20         /autosetup       20         /autosetup       20         /autosetup       20         /blue <int>       20         /blue sints       20         /blue sints       20         /blue sints       20         /buttonlock <erster string=""> <zweiter string="">       20         /buttonlock <erster string=""> <zweiter string="">       20         /clockphase <int>       20         /clockphase <int>       21         /clock <int>       21         /clock <int>       21         /clock <int>       21         /clock <int>       21         /dcci <string>       21         /ddcci <string>       22         /expand <int>       22         /freesync <string>       22         /freesync <string>       22         /helfen/?       23         /horizontalposition <int>       23</int></string></string></int></string></string></int></int></int></int></int></int></zweiter></erster></zweiter></erster></int></bool></sinty<></sinty<>                                                                                                    | /audioniule stilling                                                  |          |
| /autobrightness <bool>       19         /autobrightness <bool>       19         /autocolorsetup       19         /autocolorsetup       19         /autocolorsetup       19         /autocolorsetup       20         /autosetup       20         /autosetup       20         /blue <int>       20         /blue <int>       20         /blue <int>       20         /blue <int>       20         /blue <int>       20         /blue <int>       20         /blue <int>       20         /blue <int>       20         /blue <int>       20         /buttonlock <erster string=""> <zweiter string="">       20         /clockphase <int>       20         /clock <int>       21         /clock <int>       21         /clock <int>       21         /clock <int>       21         /dcci <string>       22         /expand <int>       22         /freesync <string>       22         /freesync <string>       22         /helfen/?       23         /horizontalposition <int>       23</int></string></string></int></string></int></int></int></int></int></zweiter></erster></int></int></int></int></int></int></int></int></int></bool></bool>                                                                                                    | /audiovolume <int></int>                                              | 19<br>10 |
| /autocolorsetup19/autocolorsetup19/autorotation <bool>20/autosetup20/blacklevel <int>20/blue <int>20/blue <int>20/blue sint&gt;20/blue sint&gt;20/blue sint&gt;20/blue sint&gt;20/blue sint&gt;20/blue sint&gt;20/blue sint&gt;20/blue sint&gt;20/clock setser String&gt; <zweiter string="">20/clock sint&gt;21/clock sint&gt;21/clock sint&gt;21/contrast <int>21/custom <int>21/displayusagetime22/expand <int>22/freesync <string>22/freesync <string>22/helfen/?23/horizontalposition <int>23</int></string></string></int></int></int></zweiter></int></int></int></bool>                                                                                                    | /autobrightness <bool></bool>                                         | 19<br>10 |
| /autorotation <book< td="">20/autorotation <book< td="">20/autosetup20/blacklevel <int>20/blue <int>20/blue <int>20/blue sint&gt;20/blue sint&gt;20/blue sint&gt;20/blue sint&gt;20/blue sint&gt;20/capabilitiestring20/clockphase <int>21/clock <int>21/contrast <int>21/contrast <int>21/dcci <string>21/displayusagetime22/expand <int>22/freesync <string>22/freesync <string>22/helfen/?23/horizontalposition <int>23</int></string></string></int></string></int></int></int></int></int></int></int></book<></book<>                                                                                                    | /autochlgrithess soool>                                               | 10       |
| /autosetup       20         /blacklevel <int>       20         /blue <int>       20         /blue <int>       20         /blue <int>       20         /blue <int>       20         /blue <int>       20         /blue <int>       20         /blue <int>       20         /blue <int>       20         /capabilitiesstring       20         /capabilitiesstring       20         /clockphase <int>       20         /clock <int>       21         /clock <int>       21         /clock <int>       21         /custom <int>       21         /displayusagetime       22         /expand <int>       22         /freesync <string>       22         /freesync <string>       22         /helfen/?       23         /horizontalposition <int>       23</int></string></string></int></int></int></int></int></int></int></int></int></int></int></int></int></int></int>                                                                                                    | /autorotation <hool></hool>                                           | 20       |
| /blacklevel <int>20/blacklevel <int>20/but e20/brightness <int>20/buttonlock <erster string=""> <zweiter string="">20/capabilitiesstring20/clockphase <int>21/clock <int>21/contrast <int>21/custom <int>21/ddcci <string>21/ddcci <string>21/displayusagetime22/freesync <string>22/freesync <string>22/freesync <string>22/helfen/?23/horizontalposition <int>23</int></string></string></string></string></string></int></int></int></int></zweiter></erster></int></int></int>                                                                                                    |                                                                       | 20       |
| /blue <int>       20         /brightness <int>       20         /buttonlock <erster string=""> <zweiter string="">       20         /capabilitiesstring       20         /clockphase <int>       20         /clockphase <int>       21         /clock <int>       21         /clock <int>       21         /dcci <string>       21         /dcci <string>       22         /expand <int>       22         /factoryrecall       22         /green <int>       22         /helfen/?       23         /horizontalposition <int>       23</int></int></int></string></string></int></int></int></int></int></int></int></int></int></int></int></int></int></int></int></int></int></zweiter></erster></int></int>                                                                                                    | /blacklevel <int></int>                                               | 20       |
| /brightness <int>       20         /buttonlock <erster string=""> <zweiter string=""></zweiter></erster></int>                                                                                                    | /blue <int></int>                                                     | 20       |
| /buttonlock <erster string=""> <zweiter string=""></zweiter></erster>                                                                                                    | /brightness <int></int>                                               | 20       |
| /capabilitiesstring       20         /clockphase <int>       21         /clock <int>       21         /contrast <int>       21         /contrast <int>       21         /custom <int>       21         /dcci <string>       21         /dtoci <string>       21         /dtoci <string>       21         /dtoci <string>       22         /expand <int>       22         /factoryrecall       22         /freesync <string>       22         /helfen/?       23         /horizontalposition <int>       23</int></string></int></string></string></string></string></int></int></int></int></int>                                                                                                    | /buttonlock <erster string=""> <zweiter string=""></zweiter></erster> |          |
| /clockphase <int>       21         /clock <int>       21         /contrast <int>       21         /contrast <int>       21         /custom <int>       21         /dcci <string>       21         /ddcci <string>       21         /displayusagetime       22         /expand <int>       22         /factoryrecall       22         /freesync <string>       22         /helfen/?       23         /horizontalposition <int>       23</int></string></int></string></string></int></int></int></int></int>                                                                                                    | /capabilitiesstring                                                   |          |
| /clock <int>       21         /contrast <int>       21         /custom <int>       21         /ducci <string>       21         /displayusagetime       22         /expand <int>       22         /factoryrecall       22         /freesync <string>       22         /green <int>       22         /helfen/?       23         /horizontalposition <int>       23</int></int></string></int></string></int></int></int>                                                                                                    | /clockphase <int></int>                                               |          |
| /contrast <int></int>                                                                                                    | /clock <int></int>                                                    |          |
| /custom <int></int>                                                                                                    | /contrast <int></int>                                                 |          |
| /ddcci <string>       21         /displayusagetime       22         /expand <int>       22         /factoryrecall       22         /freesync <string>       22         /green <int>       22         /helfen/?       23         /horizontalposition <int>       23</int></int></string></int></string>                                                                                                    | /custom <int></int>                                                   |          |
| /displayusagetime       22         /expand <int>       22         /factoryrecall       22         /freesync <string>       22         /green <int>       22         /helfen/?       23         /horizontalposition <int>       23</int></int></string></int>                                                                                                    | /ddcci <strina></strina>                                              |          |
| /expand <int></int>                                                                                                    | /displayusagetime                                                     |          |
| /factoryrecall       22         /freesync <string>       22         /green <int>       22         /helfen/?       23         /horizontalposition <int>       23</int></int></string>                                                                                                    | /expand <int></int>                                                   |          |
| /freesync <string>         22           /green <int>         22           /helfen/?         23           /horizontalposition <int>         23</int></int></string>                                                                                                    | /factoryrecall                                                        |          |
| /green <int></int>                                                                                                    | /freesync <string></string>                                           |          |
| /ȟelfen/?                                                                                                    | /green <int></int>                                                    | 22       |
| /horizontalposition <int>23</int>                                                                                                    | /helfen/?                                                             | 23       |
|                                                                                                    | /horizontalposition <int></int>                                       | 23       |

| /information <string>       23         /inputsource<int>       24         /lightingguide <string>       24         /lockptimer <int>       24         /lockptimer <int>       24         /lockptimer <int>       24         /lockptimer <int>       24         /lockptimer <int>       24         /mode <int>       24         /mode <int>       24         /lockptimer <int>       24         /mode <int>       24         /lockappereance <string>       25         /osdappereance <string>       25         /osdipache <string>       26         /overdrive <string>       26         /powermode <int>       26         /powermode <string>       26         /powermode <string>       26         /powermode <string>       26         /powermode <string>       26         /powermode <string>       26         /powermode <string>       27         /presencesensorstate       27         /profileastring&gt;       27         /profileastring&gt;       28         /readvet <bool>       28         /readvet <bool>       28         /readvet <bool>       28</bool></bool></bool></string></string></string></string></string></string></int></string></string></string></string></int></int></int></int></int></int></int></int></int></string></int></string>                                                                                   | /hue <int></int>                              | 23 |
|----------------------------------------------------------------------------------------------------|-----------------------------------------------|----|
| /inputsource <int></int>                                                                                                    | /information <string></string>                | 23 |
| /lightingguide <string>       24         /lockpc <bool>       24         /lockptmer <int>       24         /lockptimer <int>       24         /lockptimer <int>       24         /lockptimer <int>       24         /lockptimer <int>       24         /lockptimer <int>       24         /lockptimer <int>       24         /lockptimer <int>       24         /lockptimer <int>       24         /lockptimer <int>       24         /lockptimer <int>       24         /lockptimer <int>       24         /lockptimer <int>       25         /lockptimer <int>       25         /lockptimer <int>       26         /lockptimer <int>       26         /partitionmode <int>       26         /partitionmode <int>       26         /presencedetection <bool>       27         /presencesensor <string>       27         /presencesensor <string>       27         /presencesensor <string>       27         /presencesensorstate       27         /presencesensorstate       27         /presencesensorstate       27         /presencesensorstate       27         /profi</string></string></string></bool></int></int></int></int></int></int></int></int></int></int></int></int></int></int></int></int></int></int></bool></string>                                                                                                    | /inputsource <int></int>                      | 24 |
| /lockptimer <int>       24         /lockptimer <int>       24         /mode <int>       24         /mode <int>       24         /mode <int>       24         /mode <int>       24         /mode <int>       24         /mode <int>       24         /mode <int>       25         /osdsprache <string>       25         /osdsprache <string>       26         /powermode <sints>       26         /powermode <int>       26         /presencedetection <bool>       26         /presencesensor <string> <int>       27         /presencesensorstate       27         /profilesave <string>       27         /profilesave <string>       27         /profilesave <string>       27         /profilesave <string>       27         /profilesave <string>       27         /profilesave <string>       28         /readmode <bool>       28         /readmode <bool>       28         /readmode <bool>       28         /schärfe <int>       29         /schärfe <int>       29         /schärfe <int>       29         /sleeppctimer <int>       29</int></int></int></int></bool></bool></bool></string></string></string></string></string></string></int></string></bool></int></sints></string></string></int></int></int></int></int></int></int></int></int>                                                                                          | /lightingguide <string></string>              | 24 |
| /lockptimer <int></int>                                                                                                    | /lockpc <bool></bool>                         | 24 |
| /mode <int></int>                                                                                                    | /lockptimer <int></int>                       | 24 |
| /osdappereance <string>       25         /osdsprache <string>       25         /osdtimeout <int>       26         /overdrive <string>       26         /partitionmode <int>       26         /powermode <string>       26         /powermode <string>       26         /presencedetection <bool>       26         /presencesensor <string> <int>       27         /presencesensor <string> <int>       27         /presencesensor <string>       27         /profilesave <string>       27         /profilesave <string>       27         /profilesave <string>       27         /profilesave <string>       27         /profilesave <string>       27         /profilesave <string>       27         /profilesave <string>       27         /profilesave <string>       27         /profilesave <string>       27         /profile<string>       27         /profile<string>       27         /profile<string>       27         /profile<string>       27         /profile<string>       27         /profile<string>       27         /profile<string>       28         /red<int>       28</int></string></string></string></string></string></string></string></string></string></string></string></string></string></string></string></string></string></int></string></int></string></bool></string></string></int></string></int></string></string> | /mode <int></int>                             | 24 |
| /osdsprache <string>       25         /osttimeout <int>       26         /overdrive <string>       26         /partitionmode <int>       26         /partitionmode <int>       26         /prowermode <string>       26         /presencedetection <bool>       26         /presencedetection <bool>       27         /presencesensor <string> <int>       27         /presencesensor <string> <int>       27         /profilesave <string>       27         /profilesave <string>       27         /profilesave <string>       27         /profile <string>       27         /profile <string>       27         /profile <string>       27         /profile <string>       28         /readmode <bool>       28         /red<int>       28         /red<int>       28         /red<int>       28         /red<int>       29         /schärfe <int>       29         /overload <int>       29         /sleeppctimer <int>       29         /sleeppctimer <int>       29         /sleeppctimer <int>       30         /verticalposition <int>       30         /verticalposi</int></int></int></int></int></int></int></int></int></int></bool></string></string></string></string></string></string></string></int></string></int></string></bool></bool></string></int></int></string></int></string>                                                   | /osdappereance <string></string>              | 25 |
| /osdtimeout <int></int>                                                                                                    | /osdsprache <string></string>                 | 25 |
| /overdrive <string></string>                                                                                                    | /osdtimeout <int></int>                       | 26 |
| /partitionmode <int></int>                                                                                                    | /overdrive <string></string>                  | 26 |
| /powermode <string></string>                                                                                                    | /partitionmode <int></int>                    | 26 |
| /presencedetection <bod></bod>                                                                                                    | /powermode <string></string>                  | 26 |
| /presencesensor <string> <int>       27         /profilesave <string>       27         /profile <string>       27         /profile <string>       28         /readmode <bool>       28         /red<int>       28         /helligkeit wiederherstellen       28         /helligkeit wiederherstellen       28         //Farbe wiederherstellen       28         //Geometrie wiederherstellen       28         /rotate <int>       29         /schärfe <int>       29         /overload <int>       29         /sleeppc <bool>       29         /sleeppctimer <int>       29         /verticalposition <int>       30         /verticalposition <int>       30         /verticalposition <int>       30         Averticalposition <int>       30         Joreticalposition <int>       30         Joreticalposition <int>       30         Joreticalposition <int>       30         Joreticalposition <int>       30         Joreticalposition <int>       30         Joreticalposition <int>       30         Joreticalposition <int>       30         Joreticalposition <int>       30         Joreticalposit</int></int></int></int></int></int></int></int></int></int></int></int></int></bool></int></int></int></int></bool></string></string></string></int></string>                                                                             | /presencedetection <bool></bool>              | 27 |
| /presencesensorstate       27         /profilesave <string>       27         /profile <string>       28         /readmode <bool>       28         /red<int>       28         /helligkeit wiederherstellen       28         /helligkeit wiederherstellen       28         /Farbe wiederherstellen       28         /Geometrie wiederherstellen       28         /rotate <int>       29         /schärfe <int>       29         /skleeppc <bool>       29         /sleeppc <bool>       29         /sleeppc <bool>       29         /sleeppc imer <int>       29         /verticalposition <int>       30         /verticalposition <int>       30         /verticalposition <int>       30         /sleipiele ausgewählter Befehle       31         Mehrere Befehle       33         FAQ       34</int></int></int></int></bool></bool></bool></int></int></int></bool></string></string>                                                                                                    | /presencesensor <string> <int></int></string> | 27 |
| /profilesave <string>       27         /profile <string>       28         /readmode <bool>       28         /red<int>       28         /red<int>       28         /helligkeit wiederherstellen       28         /Farbe wiederherstellen       28         /Geometrie wiederherstellen       28         /Geometrie wiederherstellen       28         /rotate <int>       29         /schärfe <int>       29         /schärfe <int>       29         /sleeppc <bool>       29         /sleeppc <bool>       29         /sleeppctimer <int>       30         /vcpversion       30         /verticalposition <int>       30         Beispiele ausgewählter Befehle       31         Mehrere Befehle       33         FAQ       34</int></int></bool></bool></int></int></int></int></int></bool></string></string>                                                                                                    | /presencesensorstate                          | 27 |
| /profile <string>28/readmode <bool>28/red<int>28/helligkeit wiederherstellen28/Farbe wiederherstellen28/Geometrie wiederherstellen28/rotate <int>29/schärfe <int>29/overload <int>29/sleeppc <bool>29/sleeppc <bool>29/sleepptimer <int>29/verticalposition <int>30/verticalposition <int>30/verticalposition <int>30Jerrere Befehle31Mehrere Befehle33FAQ34</int></int></int></int></bool></bool></int></int></int></int></bool></string>                                                                                                    | /profilesave <string></string>                | 27 |
| /readmode <bool>       28         /red<int>       28         /helligkeit wiederherstellen       28         /Farbe wiederherstellen       28         /Geometrie wiederherstellen       28         /rotate <int>       29         /schärfe <int>       29         /overload <int>       29         /sleeppc <bool>       29         /sleeppctimer <int>       29         /vcpversion       30         /vcpversion       30         /verticalposition <int>       30         Beispiele ausgewählter Befehle       31         Mehrere Befehle       33         FAQ       34</int></int></bool></int></int></int></int></bool>                                                                                                    | /profile <string></string>                    | 28 |
| /red <int></int>                                                                                                    | /readmode <bool></bool>                       | 28 |
| /helligkeit wiederherstellen       28         /Farbe wiederherstellen       28         /Geometrie wiederherstellen       28         /rotate <int>       29         /schärfe <int>       29         /schärfe <int>       29         /sleeppc <bool>       29         /sleeppc <bool>       29         /sleeppc timer <int>       29         /sleeppctimer <int>       29         /verticalposition <int>       30         Verticalposition <int>       30         Beispiele ausgewählter Befehle       31         Mehrere Befehle       33         FAQ       34</int></int></int></int></bool></bool></int></int></int>                                                                                                    | /red <int></int>                              | 28 |
| /Farbe wiederherstellen       28         /Geometrie wiederherstellen       28         /rotate <int>       29         /schärfe <int>       29         /schärfe <int>       29         /sleeppc <bool>       29         /sleeppc timer <int>       29         /sleeppc string&gt;       29         /verticalposition <int>       30         /verticalposition <int>       30         Beispiele ausgewählter Befehle       31         Mehrere Befehle       33         FAQ       34</int></int></int></bool></int></int></int>                                                                                                    | /helligkeit wiederherstellen                  | 28 |
| /Geometrie wiederherstellen       28         /rotate <int>       29         /schärfe <int>       29         /sverload <int>       29         /sleeppc <bool>       29         /sleeppc rint&gt;       29         /sleeppc string&gt;       29         /verticalposition <int>       30         /verticalposition <int>       30         Beispiele ausgewählter Befehle       31         Mehrere Befehle       33         FAQ       34</int></int></bool></int></int></int>                                                                                                    | /Farbe wiederherstellen                       | 28 |
| /rotate <int></int>                                                                                                    | /Geometrie wiederherstellen                   | 28 |
| /schärfe <int>       29         /overload <int>       29         /sleeppc <bool>       29         /sleeppc imer <int>       29         /sleeppctimer <int>       29         /usbupstream <string>       30         /vcpversion       30         /verticalposition <int>       30         Beispiele ausgewählter Befehle       31         Mehrere Befehle       33         FAQ       34</int></string></int></int></bool></int></int>                                                                                                    | /rotate <int></int>                           | 29 |
| /overload <int>       29         /sleeppc <bool>       29         /sleeppctimer <int>       29         /usbupstream <string>       30         /vcpversion       30         /verticalposition <int>       30         Beispiele ausgewählter Befehle       31         Mehrere Befehle       33         FAQ       34</int></string></int></bool></int>                                                                                                    | /schärfe <int></int>                          | 29 |
| /sleeppc <bool>       29         /sleeppctimer <int>       29         /usbupstream <string>       30         /vcpversion       30         /verticalposition <int>       30         Beispiele ausgewählter Befehle       31         Mehrere Befehle       33         FAQ       34</int></string></int></bool>                                                                                                    | /overload <int></int>                         | 29 |
| /sleeppctimer <int></int>                                                                                                    | /sleeppc <bool></bool>                        | 29 |
| /usbupstream <string></string>                                                                                                    | /sleeppctimer <int></int>                     | 29 |
| /vcpversion                                                                                                    | /usbupstream <string></string>                | 30 |
| /verticalposition <int></int>                                                                                                    | /vcpversion                                   | 30 |
| Beispiele ausgewählter Befehle                                                                                                    | /verticalposition <int></int>                 | 30 |
| Mehrere Befehle                                                                                                    | Beispiele ausgewählter Befehle                | 31 |
| FAQ                                                                                                    | Mehrere Befehle                               | 33 |
|                                                                                                    | FAQ                                           | 34 |

## Über DisplayView

*DisplayView* ist ein Programm für die Microsoft Windows Betriebssysteme, das dem Nutzer eine einfache Bedienoberfläche zur Verfügung stellt, um Funktionen anzupassen, die normalerweise dem OSD zugeordnet sind.

Änderungen an Helligkeit, Kontrast und anderen Einstellungen des Monitors können einfach und intuitiv vorgenommen werden.

Ebenso unterstützt das Programm erweiterte Funktionen wie Auto-Rotation und Desktop-Partitionierung.

In dieser Bedienungsanleitung finden Sie detaillierte Informationen zum Einsatz der Software.

Bitte lesen Sie die Anleitung aufmerksam durch und genießen Sie die leistungsstarken Funktionen von *DisplayView*.

## Darstellungsmittel

| $\triangle$     | kennzeichnet Hinweise, bei deren Nichtbeachtung die Funktionsfähigkeit<br>Ihres Systems oder die Sicherheit Ihrer Daten gefährdet sind. Die<br>Gewährleistung erlischt, wenn Sie durch Nichtbeachtung dieser Hinweise<br>Defekte am System verursachen |
|-----------------|----------------------------------------------------------------------------------------------------|
| i               | kennzeichnet wichtige Informationen für den sachgerechten Umgang mit<br>dem System                                                                                                    |
| •               | kennzeichnet einen Arbeitsschritt, den Sie ausführen müssen                                                                                                    |
| Diese Schrift   | kennzeichnet Eingaben, die Sie mit der Tastatur in einem Programm-Dialog<br>oder in einer Kommandozeile vornehmen, z. B. Ihr Kennwort (Name123)<br>oder einen Befehl, um ein Programm zu starten (start.exe)                                           |
| Diese Schrift   | kennzeichnet Informationen, die von einem Programm am Bildschirm ausgegeben werden, z. B.: Die Installation ist abgeschlossen!                                                                                                    |
| Diese Schrift   | kennzeichnet Produktnamen, Internetadressen und die Namen der System-Komponenten.                                                                                                    |
| "Diese Schrift" | kennzeichnet Kapitelnamen und Begriffe, die hervorgehoben werden sollen.                                                                                                    |

## Wichtige Hinweise

i

DisplayView kann nur mit dem Betriebssystem Microsoft Windows 10 sowie Microsoft Windows 11 betrieben werden.

Das Programm kann nur mit Fujitsu Monitoren der B und P Serien verwendet werden.

Updates erhalten Sie im Internet unter www.fujitsu.com/fts/displayview.

Wenn Sie technische Fragen haben sollten, wenden Sie sich bitte an unsere Hotline/Service Desk (*http://support.ts.fujitsu.com/contact/servicedesk*).

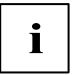

Die Abbildungen in diesem Handbuch sind beispielhaft und können, abhängig von Konfiguration und Modus, von Ihren abweichen.

## DisplayView installieren

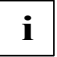

Die Installationsdatei des Programms *DisplayView* können Sie unter folgendem Link herunterladen: *www.fujitsu.com/fts/displayview*.

- Entpacken Sie das heruntergeladene ZIP-Archiv.
- Doppelklicken Sie auf die Datei DisplayView64\_Setup.exe.
- Der Installationsassistent wird gestartet und führt Sie durch das Installationsprogramm.

## **DisplayView reparieren**

Wenn die Installation von *DisplayView* beschädigt wurde, können Sie diese reparieren, indem Sie das Installationsprogramm DisplayView64\_Setup.exe erneut aufrufen.

Eine Reparatur ist z.B. erforderlich, wenn versehentlich benötigte Dateien gelöscht wurden.

## Funktionen von DisplayView

## Startbildschirm/Benutzeroberfläche

Nach dem Start von DisplayView wird folgender Bildschirm angezeigt:

| Display                                                                                                    | /iew <sup>™</sup> Fujirsu                                                                                                    |
|----------------------------------------------------------------------------------------------------|----------------------------------------------------------------------------------------------------|
| Helligkeit/Kontrast   Modus   Rotation   Desktop-Partitionierung   Anwesenheitssensor   Erweitert   Profile   Information | Angeschlossene Displays         Image: Angeschlossene Displays         Image: Angeschlossene Displays         Image: Angeschlossene Displays         Image: Angeschlossene Displays         Image: Angeschlossene Displays         Image: Angeschlossene Displays         Image: Angeschlossene Displays         Image: Angeschlossene Displays         Image: Angeschlossene Displays         Image: Angeschlossene Displays         Image: Angeschlossene Displaysene Displaysene D |
| 2                                                                                                    | Schärfe 50 - So                                                                                                    |

- 1 = Hauptmenü
- 2 = Einstellungen
- 3 = Information über Software
- 4 = Sprachauswahl

## Helligkeit und Kontrast

| - Helligkeit/Kontrast   | 0 45 000 4                        |
|-------------------------|-----------------------------------|
| Modus                   | Angeschlossene Displays           |
| Rotation                |                                   |
| Desktop-Partitionierung |                                   |
| Anwesenheitssensor      | P2711 TS CAM P2410 TS CAM         |
| 🔅 Erweitert             | - Ø: Helligkeit/Kontrast          |
| E Profile               |                                   |
| i Information           | Helligkeit 70 📥 Auto-Helligkeit 🛛 |
|                         | Kontrast 7                        |
|                         | Schwarzwert 7                     |
|                         | Schärfe 50 🔺                      |
|                         |                                   |
|                         |                                   |

| Funktion    | Beschreibung                                                                                                    |
|-------------|----------------------------------------------------------------------------------------------------|
| Helligkeit  | Helligkeit der Anzeige einstellen.                                                                                                    |
|             | Mit dieser Funktion verändern Sie die Helligkeit der<br>Hintergrundbeleuchtung.                                                                                                    |
| Kontrast    | Kontrast der Anzeige einstellen.                                                                                                    |
|             | Mit dieser Funktion verändern Sie den Kontrast von hellen Farbtönen.                                                                                                    |
|             | Wenn der Kontrast zu hoch eingestellt ist, kann man helle Flächen nicht<br>mehr von sehr hellen Flächen unterscheiden. Wenn der Kontrast zu niedrig<br>eingestellt ist, wird die maximale Helligkeit nicht erreicht. |
|             | Bitte beachten Sie, dass durch eine Veränderung dieser Einstellung keine korrekte Farbdarstellung mehr gewährleistet werden kann.                                                                                    |
| Schwarzwert | Schwarzwert der Anzeige einstellen                                                                                                    |
|             | Mit dieser Funktion verändern Sie den Kontrast von dunklen Farbtönen.                                                                                                    |
|             | Bitte beachten Sie, dass durch eine Veränderung dieser Einstellung keine korrekte Farbdarstellung mehr gewährleistet werden kann.                                                                                    |

| Schärfe                    | Bildschärfe einstellen                                                                                                    |
|----------------------------|----------------------------------------------------------------------------------------------------|
| U U                        | Mit dieser Funktion konfigurieren Sie den integrierten Weichzeichnungs-<br>beziehungsweise Schärfe-Filter des Bildschirms.                                 |
|                            | <ul> <li>Werte unter 50 erzeugen ein weicheres Bild.</li> </ul>                                                                                            |
|                            | <ul> <li>Werte über 50 erzeugen ein schärferes Bild.</li> </ul>                                                                                            |
| Automatische<br>Helligkeit | Wenn der Bildschirm mit einem Helligkeitssensor ausgestattet ist, wird<br>hiermit die Bildschirmhelligkeit automatisch an das Umgebungslicht<br>angepasst. |

So stellen Sie die Werte ein:

- Markieren Sie unter Angeschlossene Displays den Monitor, den Sie einstellen wollen.
- Schieben Sie die Schieberegler, um die gewünschten Wert einzustellen oder geben Sie den gewünschten Wert direkt ein.
- Wenn Sie die Einstellung für alle angeschlossen Monitore übernehmen wollen, markieren Sie das entsprechende Auswahlkästchen.
- ▶ Wenn Sie die Einstellungen zurücknehmen wollen, klicken Sie auf die Schaltfläche Rückgängig.

## Modus

| Display                                                                  | ∕iew™                                                   | FUĴĨTSU                                             |
|--------------------------------------------------------------------------|---------------------------------------------------------|-----------------------------------------------------|
| <ul> <li>Helligkeit/Kontrast</li> <li>Modus</li> <li>Rotation</li> </ul> | Angeschlossene Displays                                 |                                                     |
| Desktop-Partitionierung     Anwesenheitssensor                           | P2711 TS CAM P2410 TS CAM                               |                                                     |
| Erweitert                                                                | Modus                                                   |                                                     |
| Profile                                                                  |                                                         |                                                     |
| i Information                                                            | Büro                                                    | Low Blue Light                                      |
|                                                                          | 🔘 Foto                                                  | O D-Mode                                            |
|                                                                          | 🔘 Video                                                 | AdobeRGB                                            |
|                                                                          | ⊖ sRGB                                                  | $\bigcirc$ Benutzerdefiniert $@ \phi_{**}^{\theta}$ |
| () <b>()</b>                                                             | Einstellungen für alle angeschlossenen Monitore übernel | hmen 🕜 Rückgängig                                   |

Monitore werden für verschiedenste Anzeigen verwendet z.B. Texte, Fotos, Filme.

Je nach den Anforderungen werden Sie für die Verwendungssituationen unterschiedliche Einstellungen wählen.

| Funktion       | Beschreibung                                                                                                    |
|----------------|----------------------------------------------------------------------------------------------------|
| Вйго           | Modus für alltägliche Büroanwendungen<br>Farbtemperatur entspricht 6500 K, ECO-Betriebsart aktiv.                                                                                                    |
| Foto           | Modus für die Darstellung von Fotos<br>Erhöhte Bildschärfe und Farbsättigung.                                                                                                    |
| Video          | Modus für die Darstellung von Videos<br>Erhöhe Reaktionszeit (Overdrive), dynamischer Kontrast (ACR).                                                                                                    |
| sRGB           | Modus für Anwendungen im sRGB-Farbraum<br>Farbtemperatur und Helligkeit gemäß sRGB-Standard.                                                                                                    |
| Low Blue Light | Modus mit verringerter Blaulicht-Emission<br>Warme Farbtöne, reduzierte Helligkeit.                                                                                                    |
| D-Mode         | Modus für die Darstellung medizinischer Bildformate (DICOM)<br>Farbtemperatur entspricht 7500 K, speziell kalibrierte Gamma-Kurve.<br>Diese Einstellung erscheint nur bei Modellen, die das DICOM-Bildformat<br>unterstützen. |

| AdobeRGB          | Modus für Anwendungen im AdobeRGB-Farbraum                     |
|-------------------|----------------------------------------------------------------|
|                   | Farbtemperatur und Helligkeit gemäß AdobeRGB-Standard.         |
| Benutzerdefiniert | Modus für besondere Anwendungszwecke                           |
| v                 | Freie Wahl der Farbtemperatur und individuelle RGB Einstellung |

So stellen Sie die Werte ein:

- Markieren Sie unter Angeschlossene Monitore den Monitor, den Sie einstellen wollen.
- Markieren Sie die gewünschte Option.
- Wenn Sie die Einstellung für alle angeschlossen Monitore übernehmen wollen, markieren Sie Einstellungen für alle angeschlossenen Monitore übernehmen.
- Wenn Sie die Einstellungen zurücknehmen wollen, klicken Sie auf die Schaltfläche Rückgängig.

## Rotation

| Display\                                            | ∕iew™                     | - ×<br>FUjîtsu |
|-----------------------------------------------------|---------------------------|----------------|
| - Helligkeit/Kontrast                               | Angeschlossene Displays   |                |
| Rotation Desktop-Partitionierung Anwesenbeitssensor | P2711 TS CAM P2410 TS CAM |                |
| Erweitert                                           | Rotation                  |                |
| i Information                                       | Autom. Rotation 😨         |                |
|                                                     | <b>0</b> ° <b>1</b> 80°   | 270°           |
| 1                                                   |                           |                |

Mit der Funktion Rotation können Sie den Bildschirminhalt drehen.

So stellen Sie die Rotation ein:

- Markieren Sie unter Angeschlossene Displays den Monitor, den Sie einstellen wollen.
- Wenn der Bildschirm automatisch gedreht werden soll, markieren Sie die Option Autom. Rotation. Wenn der Bildschirm mit einem Rotationssensor ausgestattet ist, wird der Bildschirminhalt automatisch gedreht, wenn auch der Bildschirm gedreht wird. Hierzu muss im OSD Menü des Bildschirms die Rotation ebenfalls auf "Auto" gestellt werden.
- Wenn Sie die Rotation manuell einstellen wollen, markieren Sie die gewünschte Rotation: 0°, 90°, 180° oder 270°.

## **Desktop-Partitionierung**

| Display                                                                                                    | /iew™ Fujitsu                                               |
|----------------------------------------------------------------------------------------------------|-------------------------------------------------------------|
| <ul> <li>Helligkeit/Kontrast</li> <li>Modus</li> <li>Rotation</li> <li>Desktop-Partitionierung</li> <li>Anwesenheitssensor</li> </ul> | Angeschlossene Displays                                     |
| Profile Information                                                                                                    |                                                             |
| 1                                                                                                    | Apps Zuweisen Desktop-Partitionierung mit linker Strg-Taste |

Mit der Funktion *Desktop-Partitionierung* können Sie auf Ihrem Bildschirm beliebig viele Bereiche definieren. Dabei können Sie zwischen fertigen oder einer benutzerdefinierten Vorlage wählen.

So stellen Sie die Desktop Partitionierung ein:

- Markieren Sie unter Angeschlossene Displays den Monitor, den Sie einstellen wollen.
- ▶ Wählen Sie eine fertige oder die benutzerdefinierte Vorlage.
- Verschieben Sie das Programmfenster in die gewünschte Zone. Der Inhalt wird automatisch an die Zonengröße angepasst.
- Wenn temporär keine Anpassung gewünscht ist, drücken Sie die Strg-Taste während des Verschiebens.
- Wenn die Anpassung nur erfolgen soll während Sie die Strg-Taste gedrückt halten, markieren Sie Desktop-Partitionierung mit linker Strg-Taste.

Mit dem Button *Apps Zuweisen* können Sie ausgewählte Apps einem Partitionsbereich zuweisen. Es erscheint folgendes Auswahlfenster im jeweiligen Partitionsbereich:

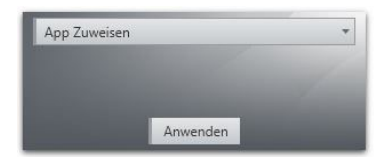

- ▶ Öffnen Sie mit *App Zuweisen* das Auswahlfenster.
- ▶ Wählen Sie die gewünschte App aus.
- ► Klicken Sie auf *Anwenden* und die ausgewählte App wird in dieser Partition angeheftet
- ▶ Klicken Sie auf Kum zu speichern und die Partitionierung zu beenden.

So erstellen Sie eine benutzerdefinierte Desktop Partitionierung:

 Fügen Sie Linien hinzu oder löschen Sie definierte Linien wie in der nachfolgenden Abbildung gezeigt.

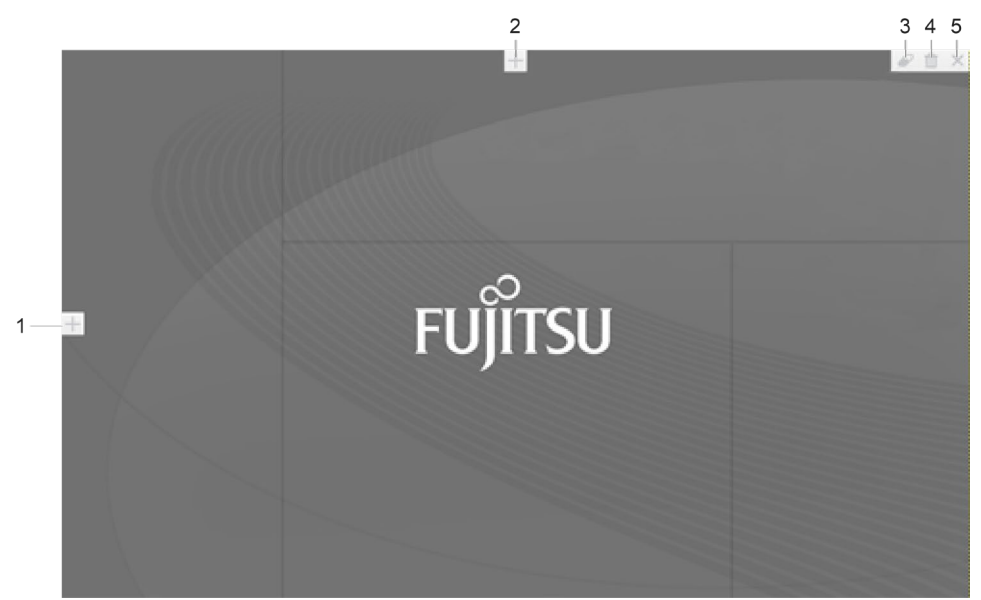

| Nr. | Beschreibung                                                            |
|-----|-------------------------------------------------------------------------|
| 1   | Fügt eine vertikale Linie hinzu                                         |
| 2   | Fügt eine horizontale Linie hinzu                                       |
| 3   | Entfernt die ausgewählte Linie (die Linie mit dem Mauszeiger auswählen) |
| 4   | Löscht alle gesetzten Linien                                            |
| 5   | Speichert die Einstellungen und schließt den Editor                     |

## Anwesenheitssensor

| Display                                                                 | ∕iew™                                                 | FUĴITSU              |
|-------------------------------------------------------------------------|-------------------------------------------------------|----------------------|
| Image: Helligkeit/Kontrast         Image: Modus         Image: Rotation | Anwesenheitssensor<br>Aktiviere Anwesenheitserkennung |                      |
| Desktop-Partitionierung  Anwesenheitssensor  Krweitert                  | Anwesenheitssensor Status:                            | Aktiver Monitor:     |
| Profile     Information                                                 | PC bei Abwesenheit Sperren                            | 1 Nonitors           |
|                                                                         | Lese-/Präsentations-Modus:                            | Rückgängig Speichern |
| () <b>(</b> )                                                           |                                                       |                      |

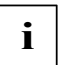

Der Monitor muss mit einem Anwesenheitssensor ausgestattet sein.

Es wird nur ein Anwesenheitssensor gleichzeitig unterstützt.

So stellen Sie die Funktionen ein:

- Aktivieren Sie im OSD Menü des gewünschten Monitors den Anwesenheitssensor. Der entsprechende Monitor wird angezeigt.
- ▶ Wenn der PC bei Ihrer Abwesenheit gesperrt werden soll, markieren Sie die Option *PC bei Abwesenheit Sperren* und stellen die Zeit ein, ab wann die Sperrung aktiviert wird.
- ▶ Wenn Sie bei Abwesenheit Energie sparen wollen, markieren Sie *Energiesparen bei Abwesenheit* und stellen die Zeit ein, wann der Energiesparmodus des Computers aktiviert werden soll.
- Speichern Sie diese Einstellungen mit der Schaltfläche *Speichern* oder setzen Sie die Einstellungen zurück mit der Schaltfläche *Rückgängig*.

## Erweitert

| -OF Helligkeit/Kontrast                             | Angeschlossene Displays                        |               |
|-----------------------------------------------------|------------------------------------------------|---------------|
| Rotation Desktop-Partitionierung Anwesenheitssensor | P2711 TS CAM P2410 TE                          | -             |
| 🔅 Erweitert                                         | 🗱 Erweitert                                    |               |
| 🔲 Profile                                           |                                                |               |
| i Information                                       | KVM-Tastenkombination (experimentell):         |               |
| 蓮 Debug                                             | ✓ Tastenkombination für KVM-Umschaltung:       | LCTRL+RCTRL * |
|                                                     | Umschalten zu:                                 | DP1 *         |
|                                                     | PIP-Tastenkombination:                         |               |
|                                                     | Tastenkombination für KVM-Umschaltung bei PIP: | ~             |

i

Wenn am Bildschirm ein zweiter PC an einem anderen Eingang angeschlossen ist, kann mit einer Tastenkombination zwischen diesen beiden Eingängen umgeschaltet werden.

Mit dieser Funktion wird auch der entsprechende USB Anschluß umgeschaltet.

Wenn der Bildschirm PIP unterstützt (Bild im Bild), kann für die Umschaltung der entsprechenden Eingänge ebenfalls eine Tastenkombination eingerichtet werden.

So stellen Sie die Funktion ein:

- ▶ Wählen Sie den Haken bei *Tastenkombination für KVM Umschaltung* aus.
- ▶ Wählen Sie aus dem rechten Drop-Down Menü die gewünschte Tastenkombination.
- Wählen Sie den gewünschten Eingang aus, zu dem umgeschaltet werden soll.

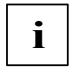

Um vom zweiten PC ebenfalls mit einer Tastenkombination umschalten zu können, muss auch auf diesem das Programm DisplayView installiert werden und diese Funktion eingeschaltet sein.

Diese Funktion kann möglicherweise sporadisch auf manchen PCs nicht ordnungsgemäß ausgeführt werden.

## Profile

| ش. Hellislait/Kenturat               |                                                                                |           |  |
|--------------------------------------|--------------------------------------------------------------------------------|-----------|--|
| Modus                                | Angeschlossene Displays                                                        |           |  |
| Rotation     Desktop-Partitionierung |                                                                                |           |  |
| Anwesenheitssensor                   | P2711 TS CAM P2410 TS CAM                                                      |           |  |
| 🗱 Erweitert                          | I Profile                                                                      |           |  |
| II Profile                           |                                                                                |           |  |
| i Information                        | Aktuelle Einstellungen des aktuell ausgewählten Monitors als Profil speichern: |           |  |
|                                      | Geben Sie den Profilnamen ein                                                  | Speichern |  |
|                                      | Profil/Einstellungen für aktuell ausgewählten Monitor laden oder löschen       |           |  |
|                                      | O Profil auswählen                                                             | Laden     |  |
|                                      | O Werkseinstellung                                                             | Löschen   |  |
|                                      |                                                                                |           |  |

Mit *DisplayView* können Sie die Einstellungen von Helligkeit und Kontrast, Modus und Rotation in einem Profil speichern oder aus einem gespeicherten Profil laden.

So speichern Sie die gewünschten Einstellungen:

- Markieren Sie unter Angeschlossene Displays den Monitor, dessen Einstellungen Sie speichern wollen.
- Vergeben Sie einen Namen f
  ür das Profil und speichern Sie die Einstellungen mit der Schaltfl
  äche Speichern.

So laden Sie ein gespeichertes Profil:

- Markieren Sie unter Angeschlossene Displays den Monitor, für den Sie Einstellungen laden wollen.
- Wählen Sie aus der Auswahlliste das gewünschte Profil und klicken Sie auf die Schaltfläche Laden.

So löschen Sie gespeicherte Profile:

- Markieren Sie die Option *Profil auswählen* und wählen Sie einen Profilnamen aus der Liste.
- Klicken Sie auf die Schaltfläche Löschen.

So setzen Sie auf die Werkseinstellungen zurück:

Markieren Sie die Option Werkseinstellung und klicken Sie auf die Schaltfläche Laden. Der gewählte Monitor wird auf die Werkseinstellungen zurückgesetzt.

## Informationen zum ausgewählten Monitor anzeigen

| Display                                                                                                    | ∕iew™                                                                                                    |                                                                                                    | FUĴĨTSU       |
|----------------------------------------------------------------------------------------------------|----------------------------------------------------------------------------------------------------|----------------------------------------------------------------------------------------------------|---------------|
| <ul> <li>Helligkeit/Kontrast</li> <li>Modus</li> <li>Rotation</li> <li>Desktop-Partitionierung</li> <li>Anwesenheitssensor</li> <li>Erweitert</li> <li>Profile</li> <li>Information</li> </ul> | Angeschlossene Displays<br>P2711 TS CAM P2410 TS CAM<br>Bildschirmdaten<br>Hersteller: Fujitsu<br>Beschreibung: P2711 TS CAM<br>Plug and Play ID: FUS0920<br>Seriennummer: YVJS000001<br>Herstellungsdatum: Woche 7, 2022 |                                                                                                    |               |
| 1                                                                                                    | EDID-Revision: 1.4<br>Bildschirmtyp & Signal: Digital<br>Empfohlene Auflösung: 2560 x 1440 @ 60 Hz<br>Aktuelle Auflösung: 2560 x 1440 @ 59 Hz<br>Bildschirmgröße: 600 x 340 mm                                            | Gamma-Wert: 2,2<br>Roter Farbwert: Rx 0,671 - Ry 0,324<br>Grüner Farbwert: Gx 0,295 - Gy 0,62<br>Blauer Farbwert: Bx 0,144 - By 0,051<br>Weißpunkt (Standard): Wx 0,314 - V | 8<br>Wy 0,331 |

So lassen Sie sich die Daten eines Monitors anzeigen:

 Markieren Sie unter Angeschlossene Displays den Monitor, dessen Daten Sie sehen wollen. Die Daten des Monitors werden angezeigt

## Spracheinstellungen

Um Spracheinstellungen vorzunehmen, gehen Sie wie folgt vor:

- Klicken Sie auf das Symbol E f
  ür die Sprachauswahl am linken unteren Anzeigerand.
- Wählen Sie aus der Liste die gewünschte Sprache aus und bestätigen Sie mit Speichern.
- Die Sprache wird umgestellt.

## Information über die Software anzeigen

Informationen zur Software rufen Sie wie folgt ab:

Klicken Sie auf das Symbol i für die Information am linken unteren Anzeigerand.

Die Informationen zur Software wird angezeigt.

## Kommandozeilensteuerung

Die Kommandozeilesteuerung DisplayViewCLI (Command Line Interface) ist ein Werkzeug für administrative Nutzung.

Es können alle DisplayView Funktionen über die Kommandozeile gesteuert werden, wie z.B. Helligkeit, Kontrast, Modus Einstellungen etc.

Mit der DisplayView Version 3.02 oder höher können auch alle Funktionen eingestellt werden, die über das OSD des Monitors erreichbar sind.

## Systemanforderungen

#### Betriebssystem und Software

Microsoft Windows 10 oder Windows 11 mit installierten DisplayView V3.01 oder höher.

Der DisplayView Dienst muss im Hintergrund aktiv sein.

DisplayViewCLI muss im gleichen Verzeichnis wie die DisplayView Anwenung gespeichert sein.

#### Unterstützte Displays

DisplayViewCLI unterstützt alle Fujitsu Displays der B- und P-Serie.

## Liste der Befehle

## /display <int>

Wenn mehr als ein Monitor angeschlossen ist kann mit diesem Befehl der Monitor ausgewählt werden, der den folgenden Befehl empfangen soll. Wählen Sie den Monitor aus, indem Sie <int> auf eine Zahl zwischen 0 und 3 setzen, 0 entspricht dem in Microsoft Windows äußerst links positionierten Monitor, die folgenden Monitore werden nach rechts hochgezählt. Wenn <int> nicht angegeben wird, wird der Befehl an alle angeschlossenen Monitore gesendet.

Wenn Sie /display ohne Nummer und Befehl verwenden, wird eine Liste der verbundenen und unterstützten Monitore zurückgegeben.

Siehe Abschnitt "Beispiele" am Ende dieses Dokuments.

#### /abcilluminance

Dieser Befehl wird nur von Displays der 10. Generation und höher unterstützt.

Gibt den Wert der ABC-Beleuchtungsstärke der aktuellen Anzeige zurück.

Der Wert 0 entspricht der niedrigsten messbaren Beleuchtungsstärke des Umgebungslichtsensors, der Wert 100 der höchsten Beleuchtungsstärke.

#### /acr <string>

Schaltet die ACR ein oder aus oder liest den aktuellen Status.

<string> kann den Wert "on" oder "off" annehmen, ohne Wert wird der aktuelle Status zurückgegeben.

#### /advanced <erster String> <zweiter String>

Dieser Befehl wird nur von Monitoren der 10. Generation und höher unterstützt.

| <erster string=""></erster> | <zweiter string=""></zweiter> | Setting                     |
|-----------------------------|-------------------------------|-----------------------------|
| Led                         | on oder off                   | Status LED an/aus           |
| Daisychain                  | normal oder advanced          | Daisy Chain setting         |
| Powerbutton                 | Display oder computer         | Verhalten des Power Buttons |

#### /audiomute <string>

Schaltet die Audio-Stummschaltung ein oder aus.

<string> kann den Wert "on" oder "off" annehmen, ohne Wert wird der aktuelle Status zurückgegeben.

#### /audiosource <string>

Dieser Befehl wird nur von Monitoren der 10. Generation und höher unterstützt.

Ändert die Audioquelle.

<string> kann den Wert "PC" oder "Video" annehmen, ohne Wert wird der aktuelle Status zurückgegeben.

#### /audiovolume <int>

Legt die Lautsprecherlautstärke fest.

<int> ist eine Zahl von 0-100, ohne Wert wird der aktuelle Status zurückgegeben.

#### /autobrightness <bool>

Legt die automatische Helligkeit fest.

<bool> kann den Wert "true" oder "false" annehmen, ohne Wert wird der aktuelle Status zurückgegeben.

### /autocolorsetup

Startet die automatische Farbeinstellung für den ausgewählten Monitor.

#### /autorotation <bool>

Aktiviert oder deaktiviert die Autorotation.

<bool> kann den Wert "true" oder "false" annehmen, ohne Wert wird der aktuelle Status zurückgegeben.

#### /autosetup

Dieser Befehl wird nur unterstützt, wenn der VGA-Eingang aktiv ist.

Startet das automatische Setup (Takt, Phase und Position) für die ausgewählte Anzeige.

### /blacklevel <int>

Legt den Schwarzwert fest.

<int> kann einen Wert zwischen 0 und 100 annehmen, ohne Wert wird der aktuelle Status zurückgegeben.

### /blue <int>

Legt den Wert für die blaue Farbsättigung fest.

<int> kann einen Wert zwischen 0 und 100 annehmen, ohne Wert wird der aktuelle Status zurückgegeben.

Bei Verwendung dieser Funktion muss die Einstellung /custom auf 5 (RGB Adjust) gesetzt werden.

### /brightness <int>

Legt die Helligkeitsstufe fest.

<int> kann einen Wert zwischen 0 und 100 annehmen, ohne Wert wird der aktuelle Status zurückgegeben.

#### /buttonlock <erster String> <zweiter String>

Dieser Befehl wird nur von Monitoren der 10. Generation und höher unterstützt.

Sperrt die ausgewählte OSD-Taste. Der erste String definiert den zu sperrenden Button, der zweite String sperrt oder entsperrt den Button oder gibt den aktuellen Status zurück.

| <erster string=""></erster> | <zweiter string=""></zweiter> | Setting                        |
|-----------------------------|-------------------------------|--------------------------------|
| menu                        | Lock oder unlock              | Lock/unlock des OSD Menüs      |
| auto                        | Lock oder unlock              | Lock/unlocks des Auto buttons  |
| power                       | Lock oder unlock              | Lock/unlocks des Power buttons |

## /capabilitiesstring

Gibt den Capabilities String des aktuellen Displays zurück (gemäß MCCS-Standard).

#### /clockphase <int>

Dieser Befehl wird nur unterstützt, wenn der VGA-Eingang aktiv ist.

Legt die Phase des Anzeige-Sampling-Takts fest.

<int> kann einen Wert zwischen 1 und 9 annehmen, ohne Wert wird der aktuelle Status zurückgegeben.

#### /clock <int>

Dieser Befehl wird nur unterstützt, wenn der VGA-Eingang aktiv ist.

Legt die Sampling-Taktfrequenz der Anzeige fest

<int> kann einen Wert zwischen 1 und 99 annehmen, ohne Wert wird der aktuelle Status zurückgegeben.

#### /contrast <int>

Legt die Kontraststufe fest.

<int> kann einen Wert zwischen 0 und 100 annehmen, ohne Wert wird der aktuelle Status zurückgegeben.

#### /custom <int>

Legt die Farbtemperatur fest.

<int> kann einen Wert zwischen 0 und 5 annehmen:

- 0 = 5000K
- 1 = 6500K
- 2 = 7500K
- 3 = 9300K
- 4 = Nativ
- 5 = RGB-Anpassung

Bei Nutzung dieser Funktion muss die Einstellung /mode auf 7 (benutzerdefiniert) bzw. 0 (Office) für ältere Displays gesetzt werden.

Die Zuordnung der Farbtemperaturnummern kann je nach Displaymodell variieren.

### /ddcci <string>

Dieser Befehl wird nur von Monitoren der 10. Generation und höher unterstützt.

Schaltet den DDC-CI-Kanal aus.

<string> kann den Wert "on" oder "off" annehmen

HINWEIS: Wenn der DDC-CI-Kanal auf Aus eingestellt ist, funktioniert DisplayView nicht mehr und DDC-CI muss über das OSD-Menü am Monitor erneut eingeschaltet werden.

#### /displayusagetime

Gibt die kumulierte Nutzungszeit der aktuellen Anzeige zurück, der Wert wird in Stunden angezeigt.

#### /expand <int>

Legt den Skalierungsmodus fest. <int> kann einen der folgenden Werte annehmen:

1 = 1:1 2 = Seitenverhältnis beibehalten (maximale Nicht-AR-Verzerrung) 3 = 4:3 (TV) 4 = 16:9 (bei 16:10-Anzeige) 7 = Vollbild

Die Zuweisung der Skalierungsmodi kann je nach Anzeigemodell variieren.

#### /factoryrecall

Setzt die ausgewählte Anzeige auf die Werkseinstellungen zurück.

### /freesync <string>

Aktiviert oder deaktiviert die AMD Freesync Funktion.

<string> kann den Wert "on" oder "off" annehmen, ohne Wert wird der aktuelle Status zurückgegeben.

### /green <int>

Legt den Wert für die grüne Farbsättigung fest.

<int> kann einen Wert zwischen 0 und 100 annehmen, ohne Wert wird der aktuelle Status zurückgegeben.

Bei Verwendung dieser Funktion muss die Einstellung /custom auf 5 (RGB Adjust) gesetzt werden.

#### /help /?

Listet alle verfügbaren Befehle auf.

#### /horizontalposition <int>

Dieser Befehl wird nur unterstützt, wenn der VGA-Eingang aktiv ist.

Legt die horizontale Position des Anzeigebilds fest.

<int> kann einen Wert zwischen 1 (äußerste linke Position) und 99 (äußerste rechte Position) annehmen, ohne Wert wird der aktuelle Status zurückgegeben.

#### /hue <int>

Legt den Wert für den Farbton fest. <int> kann einen Wert zwischen 0 und 100 annehmen.

Diese Einstellung gilt nur für Geräte mit YUV-Ausgabe (z. B. Blu-Ray-Player).

#### /information <string>

Gibt Informationen über einen bestimmten Wert aus der Anzeige zurück.

<string> ist einer der folgenden Begriffe:

vendor description plugnplayid serialnumber factorydate edidversion signaltype recommendedsolution currentresolution displaysize gammavalue redcolorvalue greencolorvalue bluecolorvalue whitecolorvalue

Wenn <string> nicht angegeben wird, werden alle Informationen angezeigt.

#### /inputsource<int>

Legt die Quelle des Display-Eingangssignals fest. <int> kann einen der folgenden Werte annehmen:

01 = ANALOG 03 = DVI 10 = USBC 11 = DP1 12 = DP2 17 = HDMI1 18 = HDMI2

Die Zuweisung der Eingangsquellennummern kann je nach Anzeigemodell variieren.

### /lightingguide <string>

Schaltet den Umgebungslicht-Hinweis ein oder aus.

<string> kann den Wert "on" oder "off" annehmen, ohne Wert wird der aktuelle Status zurückgegeben.

### /lockpc <bool>

Legt die DisplayView-Funktion für "PC bei Abwesenheit sperren" fest.

<bool> kann kann den Wert "true" oder "false" annehmen, ohne Wert wird der aktuelle Status zurückgegeben.

## /lockpctimer <int>

Legt die Zeit für die DisplayView-Funktion für "PC bei Abwesenheit sperren" in Sekunden fest. <int> kann eine Zahl zwischen 0 und 60 sein

### /mode <int>

Legt den Anwendungsmodus fest.

<int> kann einen Wert zwischen 0 und 7 annehmen, ohne Wert wird der aktuelle Status zurückgegeben:

0 = Büro

- 1 = Bild
- 2 = Video
- 3 = sRGB
- 4 = Wenig blaues Licht
- 5 = D-Modus
- 6 = AdobeRGB
- 7 = Benutzerdefiniert

Die Zuweisung der Anwendungsmodusnummern kann je nach Anzeigemodell variieren.

#### /osdappereance <string>

Stellt das OSD-Erscheinungsbild auf hell oder dunkel ein.

<string> kann den Wert "bright" oder "dark" annehmen, ohne Wert wird der aktuelle Status zurückgegeben.

#### /osdlanguage <string>

Legt die OSD-Anzeigesprache fest.

<string> kann eine der folgenden Sprachen annehmen, ohne Wert wird die aktuell eingestellte Sprache zurückgegeben:

TraditionalChinese English French German Italian Japanese Portuguese Russia Spanish Swedish Turkish SimplifiedChinese Arabic Czech Danish Netherlands Finish Norwegian Polish

#### /osdtimeout <int>

Dieser Befehl wird nur von Monitoren der 10. Generation und höher unterstützt.

Legt das OSD-Timeout fest.

<int> ist eine Zahl von 10-120 in Schritten von 10 Sekunden, ohne Wert wird der aktuelle Status zurückgegeben.

#### /overdrive <string>

Dieser Befehl wird nur von Monitoren der 10. Generation und höher unterstützt.

Legt den Status der Overdrive-Funktion fest.

<string> kann den Wert "on", "off, "normal" oder "advanced" annehmen, ohne Wert wird der aktuelle Status zurückgegeben.

#### /partitionmode <int>

Legt das Erscheinungsbild des Partitionsmodus.

<int> kann eine Zahl von 0 - 8 annehmen, ohne Wert wird der aktuelle Status zurückgegeben.

- 0 = Keine
- 1 = Halbvertikal
- 2 = Halbhorizontal
- 3 = Halbhorizontal links
- 4 = Halbhorizontal rechts
- 5 = Halbvertikal oben
- 6 = Halbvertikal unten
- 7 = Viertel
- 8 = Ein Drittel

Sie können eine benutzerdefinierte Partitionseinstellung festlegen, indem Sie die GUI von DisplayView verwenden.

#### /powermode <string>

Ändert den Energiesparmodus.

<string> kann einer dieser Werte annehmen, ohne Wert wird der aktuelle Status zurückgegeben:

#### ON

OFF (Energiesparmodus)

PWOFF (dasselbe wie das Drücken des Netzschalters)

#### /presencedetection <bool>

Legt den Wert für die Anwesenheitserkennung in der DisplayView-GUI fest. <br/>
<br/>
sool> kann den Wert .true oder .false" annehmnen.

Diese Einstellung kann nicht aktiviert werden, wenn unter den angeschlossenen und unterstützten Displays kein oder mehr als ein Präsenzsensor aktiv ist.

Die Aktivierung und Deaktivierung des Sensors selbst ist nur im OSD-Menü des Displays möglich.

#### /presencesensor <string> <int>

Legt die Näherungs- und Verzögerungswerte des Näherungssensors fest.

<string> kann entweder den Wert "proximity" oder "delay" annehmen:

proximity (Entfernung der Abwesenheitserkennung, in % der maximalen Sensorreichweite)

delay (Zeit bis zum Ausschaltens des Displays nach Abwesenheit des Benutzers, in Sekunden

<int> kann einen Wert von 10-100 in Schritten von 10 annehmen.

<string> Stellt die Verzögerungszeit ein (Sekunden, bis das Display nach Erkennung der Abwesenheit des Benutzers ausgeschaltet wird):

<int> gibt die Verzögerungszeit zwischen 10 und 120 Sekunden in Schritten von 10 an.

#### /presencesensorstate

Gibt den Benutzerstatus des Anwesenheitssensors zurück:

Benutzer ist anwesend (present) Benutzer ist abwesend (absent) Benutzerstatus ist unbekannt (unknown, bei ausgeschaltetem Sensor)

#### /profilesave <string>

Speichert die aktuellen Werte als Profil unter dem angegebenen Namen. <string> ist der Name des Profils.

Die Profile werden im Verzeichnis %PROGRAMDATA%/Fujitsu/DisplayView gespeichert.

Hinweis: Es werden nur die Einstellungen gespeichert, die auch in der DisplayView-GUI festgelegt werden können.

## /profile <string>

Lädt ein gespeichertes Profil. <string> ist ein gültiger Profilname (ohne Dateierweiterung).

Das Profil wird im Verzeichnis %PROGRAMDATA%/Fujitsu/DisplayView gespeichert.

### /readmode <bool>

Legt den Wert für den Lese-/Präsentationsmodus in der DisplayView-GUI fest. <bool> kann den Wert "true" oder "false" annehmen, ohne Wert wird der aktuelle Status zurückgegeben.

## /red <int>

Legt den Wert für die rote Farbsättigung fest.

<int> kann einen Wert zwischen 0 und 100 annehmen, ohne Wert wird der aktuelle Status zurückgegeben.

Bei Verwendung dieser Funktion muss die Einstellung /custom auf 5 (RGB Adjust) gesetzt werden.

### /restorebrightness

Stellt die Helligkeits-, Kontrast- und Schwarzwertwerte auf die Werkseinstellungen zurück. Diese Einstellung muss mit "y" oder "n" bestätigt werden.

### /restorecolor

Stellt Helligkeits-, Kontrast- und Farbwerte auf die Werkseinstellungen zurück. Diese Einstellung muss mit "y" oder "n" bestätigt werden.

### /restoregeometry

Dieser Befehl wird nur unterstützt, wenn der VGA-Eingang aktiv ist. Stellt die Geometrieeinstellungen auf die Werkseinstellungen zurück. Diese Einstellung muss mit "y" oder "n" bestätigt werden.

#### /rotation <int>

Legt den Bild-Rotationswinkel fest, ohne Wert wird der Winkel auf 0° gesetzt.

0 = 0° 1 = 90° 2 = 180° 3 = 270°

#### /sensorstate

Gibt den Status des Pivot- und Näherungssensors zurück.

#### /sharpness <int>

Legt den Schärfewert fest.

<int> kann einen Wert zwischen 0 und 100 in Schritten von 10 annehmen, ohne Wert wird der aktuelle Status zurückgegeben.

### /saturation <int>

Legt den Sättigungswert fest.

<int> kann einen Wert zwischen 0 und 100 annehmen, ohne Wert wird der aktuelle Status zurückgegeben.

Diese Einstellung gilt nur für Geräte mit YUV-Ausgabe (z. B. Blu-Ray-Player)

### /sleeppc <bool>

Legt den Wert für "Energiesparen bei Abwesenheit" in der DisplayView-GUI fest.

<bool> kann den Wert "true" oder "false" annehmen, ohne Wert wird der aktuelle Status zurückgegeben.

Dieser Befehl funktioniert nur, wenn die Anwesenheitserkennung in der DisplayView-GUI aktiviert ist.

### /sleeppctimer <int>

Legt die Verzögerungszeit in Minuten für "Energiesparen bei Abwesenheit" fest. <int> kann einen Wert zwischen 0 und 60 annehmen, ohne Wert wird der aktuelle Status zurückgegeben.

#### /usbupstream <string>

Der USB-Upstream-Kanal kann im PictureInPicture-Modus geändert werden. <string> kann den Wert "primary" oder "secondary" annehmen.

#### /vcpversion

gibt die VCP-Version zurück.

### /verticalposition <int>

Dieser Befehl wird nur unterstützt, wenn der VGA-Eingang aktiv ist.

Legt die vertikale Position des Anzeigebilds fest.

<int> kann ein Wert zwischen 1 (unterste Position) und 99 (höchste Position) annehmen, ohne Wert wird der aktuelle Status zurückgegeben.

## Beispiele ausgewählter Befehle

#### /display

#### Get:

Input: DisplayViewCLI.exe /display Output: Supported Displays: Name: P2711 TS CAM SerialNumber: YVJS000101 Number: 1

#### Set:

| Input:  | DisplayV | iewCLI | .exe | a /di | lsplay 1  |
|---------|----------|--------|------|-------|-----------|
| Output: | Display: | P2711  | тѕ   | CAM   | Selected. |

#### /autobrightness

#### Get:

| Input:  | DisplayViewCLI.exe /autobrightness                 |
|---------|----------------------------------------------------|
| Output: | All Supported Displays selected                    |
|         | Autobrightness not supported for Display: B34-9 UE |
|         | Autobrightness for Display P2711 TS CAM: false     |

#### Set:

| Input:  | DisplayViewCLI | exe | /display | 72/a1 | utok | origh | ntnes | ss ti | rue  |
|---------|----------------|-----|----------|-------|------|-------|-------|-------|------|
| Output: | Autobrightness | for | Display  | P2711 | тѕ   | CAM   | Set   | to:   | True |

#### /autorotation

#### Get:

| Input:  | DisplayViewCLI.exe /autorotation             |  |  |  |  |
|---------|----------------------------------------------|--|--|--|--|
| Output: | All Supported Displays selected              |  |  |  |  |
|         | Autorotation for Display P2711 TS CAM : true |  |  |  |  |

#### Set:

| Input:  | DisplayViewCLI | .exe | /autobri | ightne | ss i | false | 3   |    |   |       |
|---------|----------------|------|----------|--------|------|-------|-----|----|---|-------|
| Output: | Autobrightness | for  | Display  | P2711  | тs   | CAM   | Set | to | : | false |

#### /brightness

#### Get:

| Input:  | DisplayView | CLI.ez | ke /d | display 1 | l /brig | ghti | ness |   |     |
|---------|-------------|--------|-------|-----------|---------|------|------|---|-----|
| Output: | Brightness  | Level  | for   | Display   | P2711   | тs   | CAM  | : | 100 |

#### Set:

| Input:  | DisplayViewCLI.exe /display 1 /brightnes | ss 55  |    |   |    |
|---------|------------------------------------------|--------|----|---|----|
| Output: | Brightness Level for Display P2711 TS CA | AM set | to | : | 55 |

#### /rotation

#### Get:

| Input:  | DisplayViewCLI.exe /display 2 /rotation               |                 |
|---------|-------------------------------------------------------|-----------------|
| Output: | Current Rotation for Display P2711 TS CAM is set to : | ScreenRotation0 |

#### Set:

| Input:  | DisplayViewCLI.exe /display 2 /rotation 1   |    |
|---------|---------------------------------------------|----|
| Output: | Rotation for Display P2711 TS CAM Set to: 9 | 0° |

#### /information

#### Get:

Input: DisplayViewCLI.exe /display 1 /information Output: Vendor for Display P2711 TS CAM : Fujitsu Display Description : P2711 TS CAM Plug and Play ID for Display P2711 TS CAM : FUS0920 Serialnumber for Display P2711 TS CAM : YVJS000101 Manufacturing Date for Display P2711 TS CAM : Week 38, Year 2021 EDID version for Display P2711 TS CAM : 1.4 Signaltype for Display P2711 TS CAM : Digital Recommended resolution for Display P2711 TS CAM : 2560 x 1440 @ 60 Current resolution for Display P2711 TS CAM : 2560 x 1440 @ 60 Display size for Display P2711 TS CAM : 600 x 340 mm Gamma value for Display P2711 TS CAM : 2,2 Red color value for Display P2711 TS CAM : Rx 0,664 - x Ry 0,329 Green color value for Display P2711 TS CAM : Gx 0,306 - x Gy 0,612 Blue color value for Display P2711 TS CAM : Bx 0,148 - x By 0,063 White color value for Display P2711 TS CAM : Wx 0,313 - x Wy 0,331

#### Get single specific information:

Input: DisplayViewCLI.exe /display 2 /information plugnplayid Output: Plug and Play ID for Display P2711 TS CAM : FUS0920

#### **Mehrere Befehle**

#### Get:

Input: DisplayViewCLI.exe /display 1 /contrast /sharpness /brightness /blacklevel

Output: Display: P2711 TS CAM Selected! Contrast Level for Display P2711 TS CAM : 50 Sharpness Level for Display P2711 TS CAM : 50 Brightness Level for Display P2711 TS CAM : 100 BlackLevel Level for Display P2711 TS CAM : 50

#### Set:

Input: DisplayViewCLI.exe /display 1 /contrast 25 /sharpness 20 /brightness 50 /blacklevel 25

Output: Display: P2711 TS CAM Selected! Contrast Level for Display P2711 TS CAM set to : 25 Sharpness for Display P2711 TS CAM set to : 20 Brightness Level for Display P2711 TS CAM set to : 50 BlackLevel for Display P2711 TS CAM set to : 25

## FAQ

Kann DisplayViewCLI mehr als einen Befehl pro Ausführung verarbeiten?

→ Siehe Kapitel "Mehrere Befehle".

DisplayViewCLI führt den angegebenen Befehl nicht aus.

➔ Stellen Sie sicher, dass der DisplayView-Dienst im Task-Manager ausgeführt wird und DisplayViewCLI.exe aus demselben Ordner wie DisplayViewGUI.exe ausgeführt wird.

Funktioniert DisplayViewCLI mit Displays anderer Anbieter?

→ Es werden nur Fujitsu-Displays unterstützt